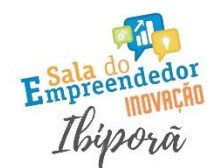

### PREFEITURADE REFEITURADE QUALIFICAÇÃO, EMPREENDEDORISMO E INOVAÇÃO

## Identifique-se com a conta do <u>Gov.br</u>

Acesse através do link abaixo:

https://sso.acesso.gov.br/login?client\_id=redesim.gov.br&authorization\_id=1887bdb65ca

Na sequência, o site vai direcionar você para a tela de login do

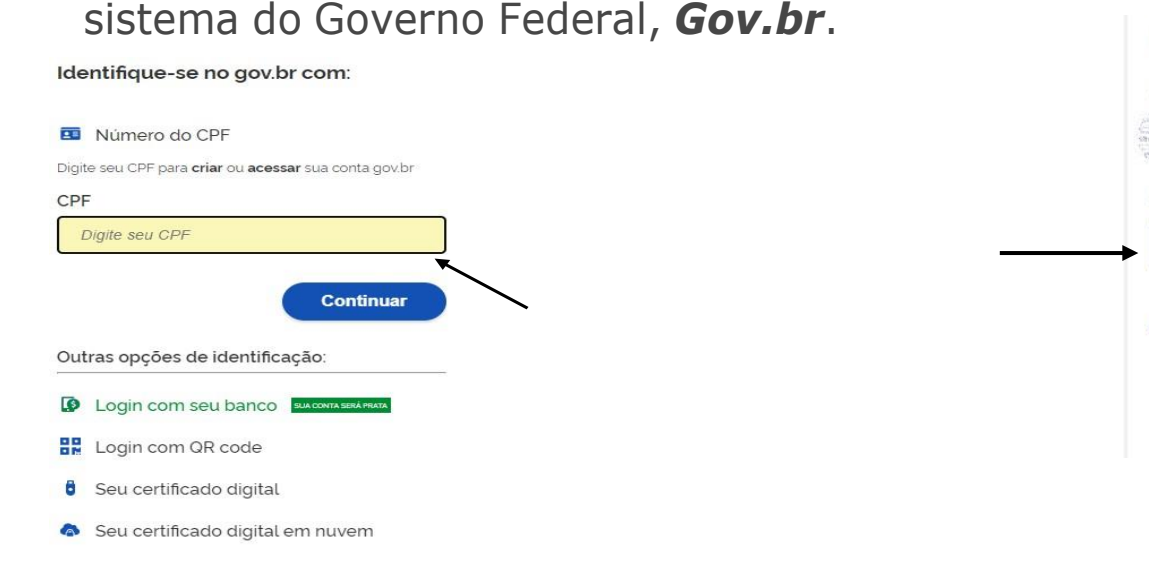

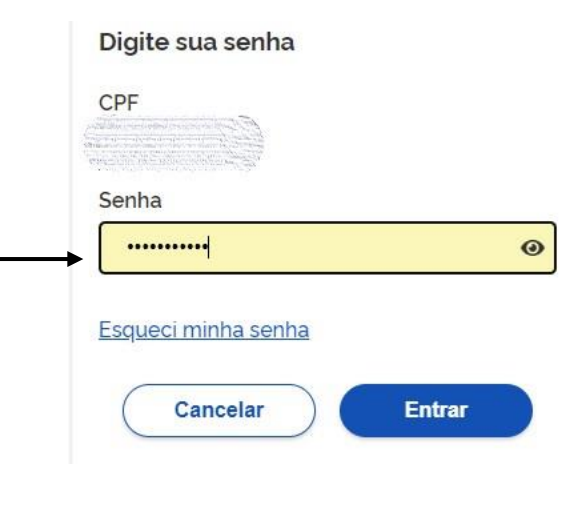

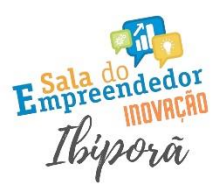

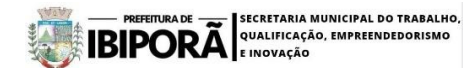

#### **COLETOR NACIONAL - INSCRIÇÕES TRIBUTÁRIAS**

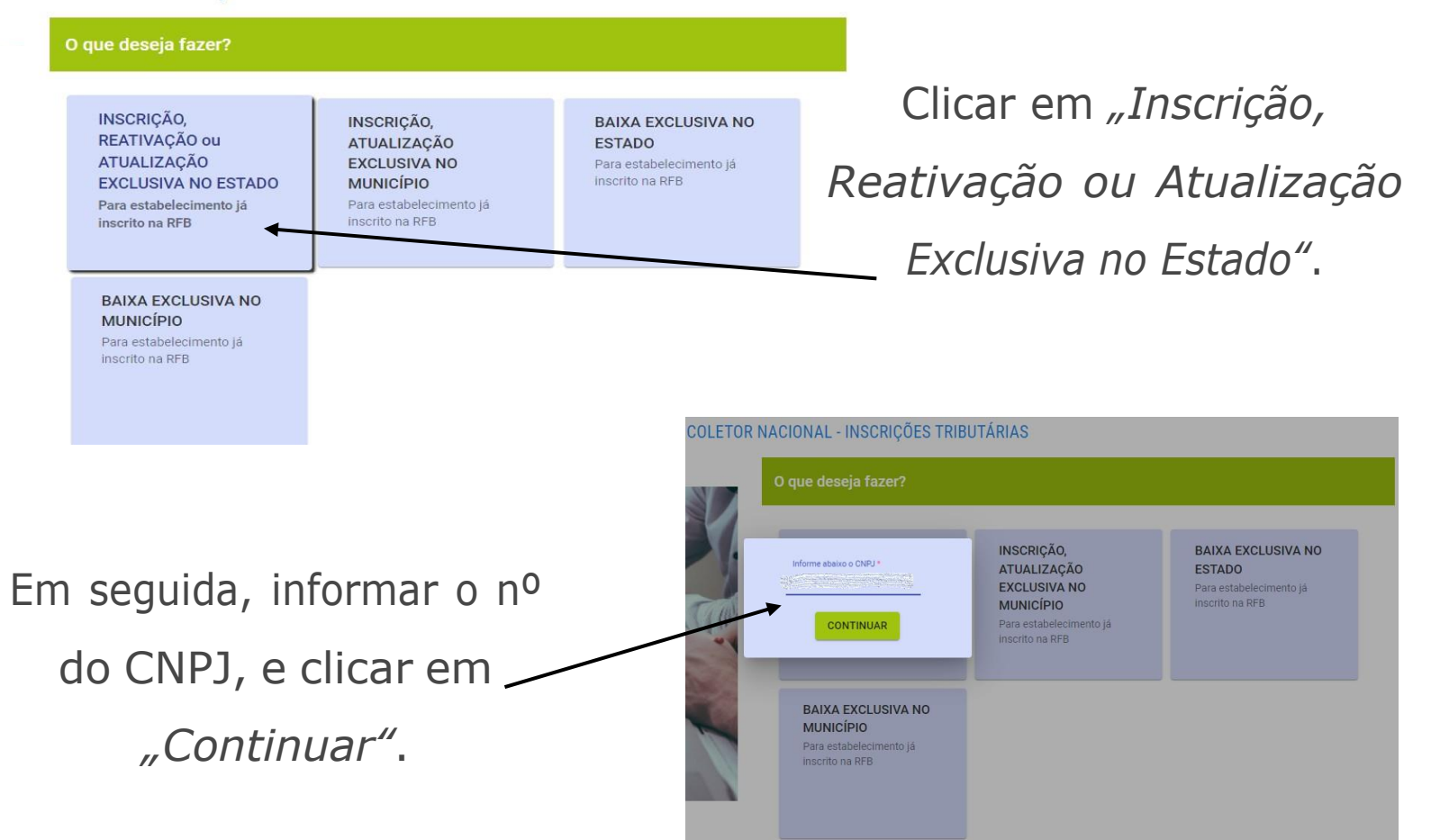

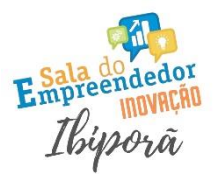

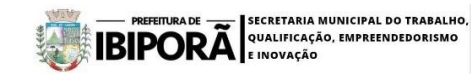

### Informar a Unidade da Federação (UF: Paraná).

### COLETOR NACIONAL - INSCRIÇÕES TRIBUTÁRIAS

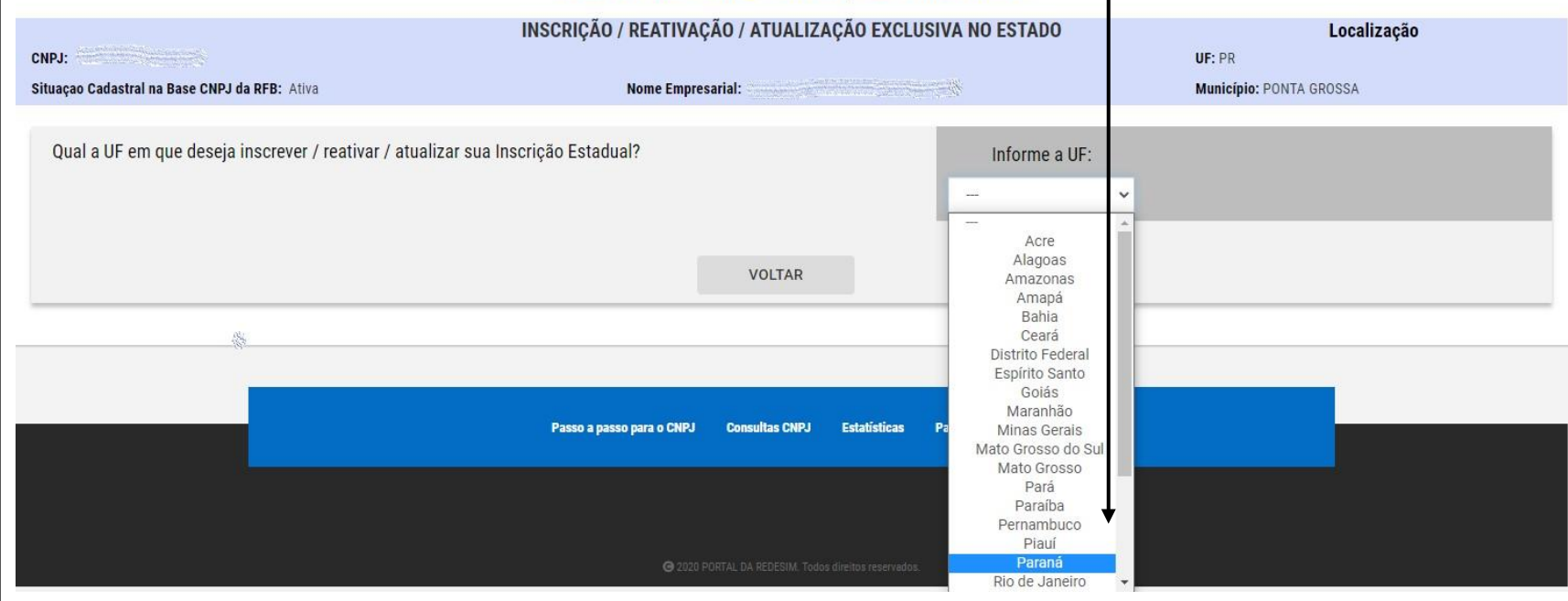

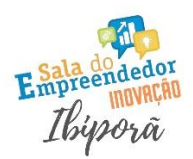

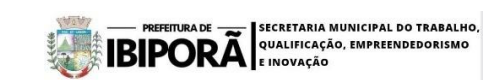

# Em seguida responder as perguntas conforme a imagem abaixo e clicar em *"Avançar"*:

Qual a UF em que deseja inscrever / reativar / atualizar sua Inscrição Estadual? Informe a UF: Paraná O SIM O NÃO Deseja realizar Inscrição/Reativação/Atualização? ○ SIM NÃO Substituto Tributário O SIM ○ NÃO Comercializa com Consumidor Final (EC 87/2015) ○ SIM ○ NÃO Serviço de Telecomunicações (Convênio 113/2004) O SIM O NÃO Canteiro de Obras ○ SIM ○ NÃO Empresa de Distribuição/Geração/Transmissão Energia Elétrica (Ajuste SINEF 19/2018) VOLTAR AVANÇAR

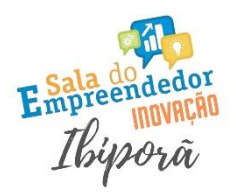

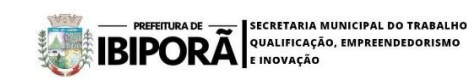

Confirmar as opções escolhidas clicando em 'SIM'

|                              |                                | Paraná | ¥ |
|------------------------------|--------------------------------|--------|---|
| io/Atualização?              |                                |        |   |
|                              | Confirma as opções escolhidas? |        |   |
| al (EC 87/2015)              | NÃO SIM                        |        |   |
| vênio 113/2004)              | _                              |        |   |
|                              |                                |        |   |
| Transmissão Energia Elétrica | Ajuste SINEF 19/2018)          |        |   |

Na sequência o sistema vai gerar um número de protocolo para acompanhamento. Anotar o número para consulta posterior da situação da solicitação.

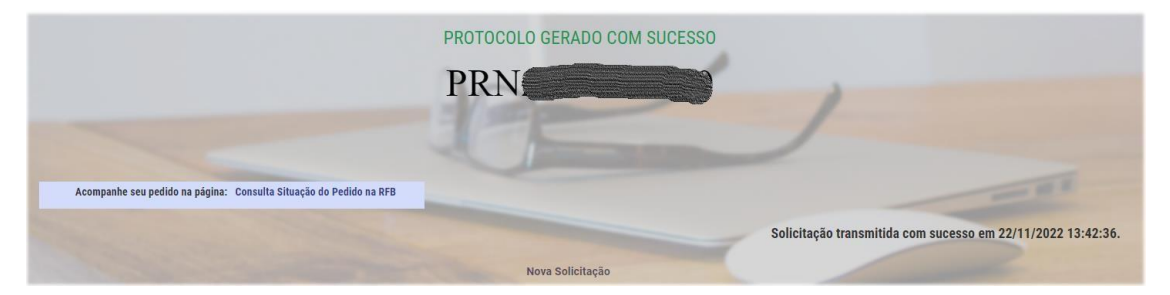

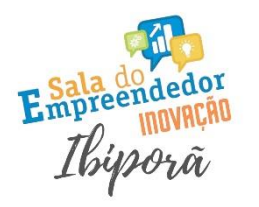

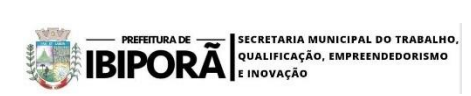

## Acompanhamento do Protocolo

Acesse a página da RedeSim através do link abaixo:

https://www.gov.br/empresas-e-negocios/pt-br/redesim

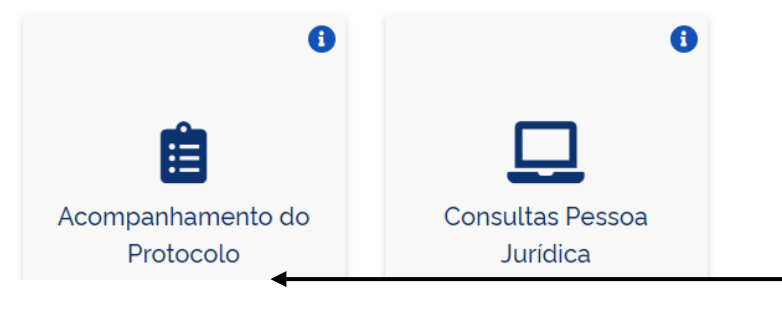

| Em              | seguida | em |
|-----------------|---------|----|
| "Acompanhamento |         | de |
| Protoco         | olo"    |    |

## Acompanhamento do Protocolo

IMPRIMIR

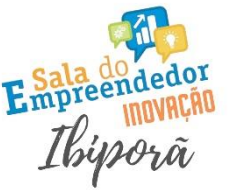

CONSULTAR

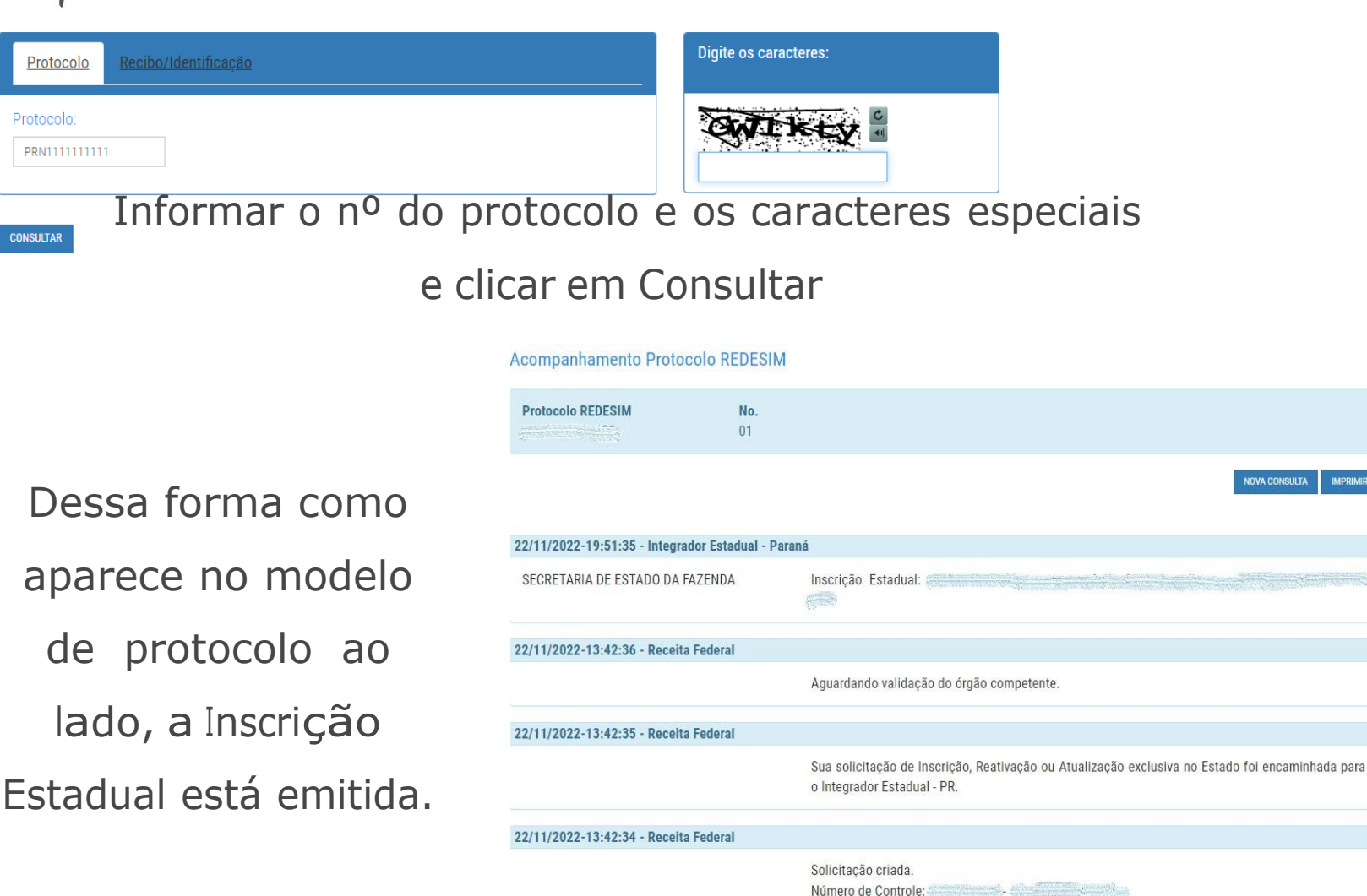

SECRETARIA MUNICIPAL DO TRABALHO,

QUALIFICAÇÃO, EMPREENDEDORISMO

REFEITURA DE

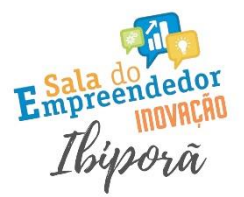

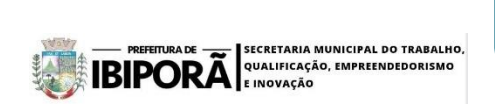

## Consultar e Emitir a Inscrição Estadual

Através do site Sintegra, é possível consultar o nº da inscrição estadual da empresa.

http://www.sintegra.gov.br/

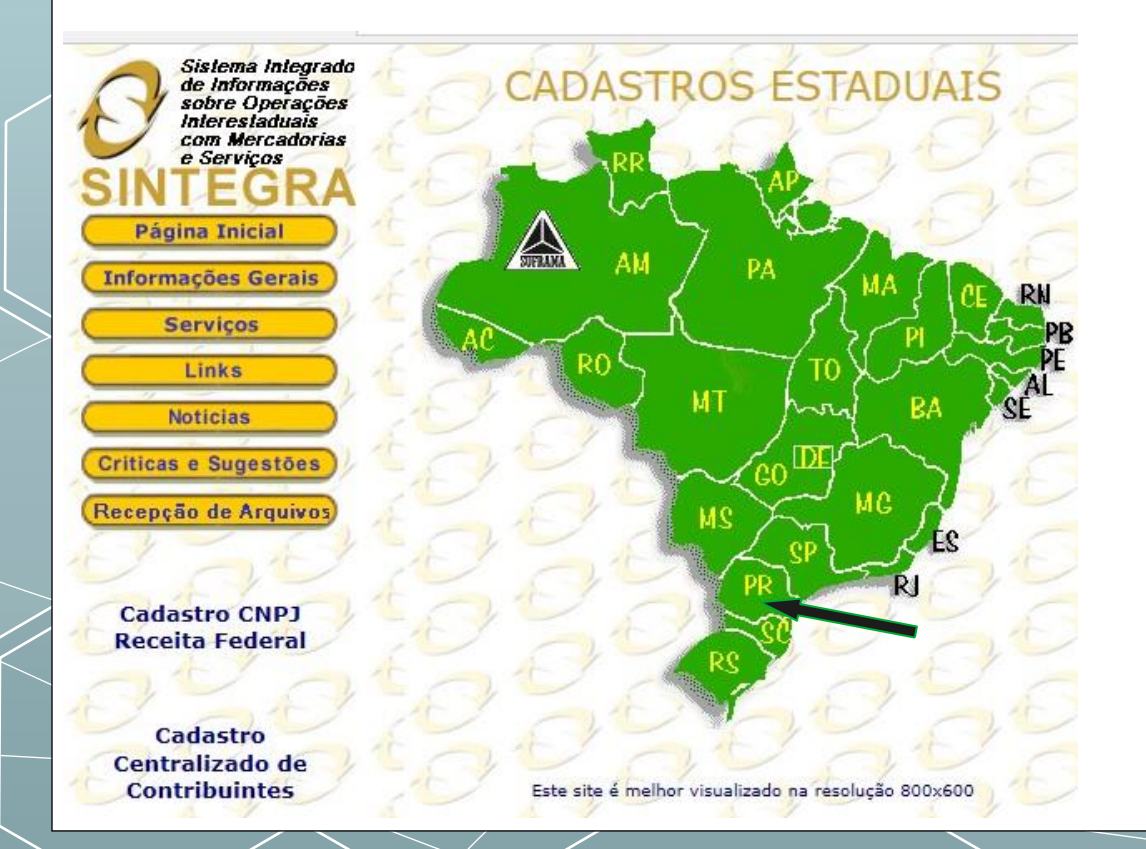

Clicar sobre o Estado do Paraná no mapa

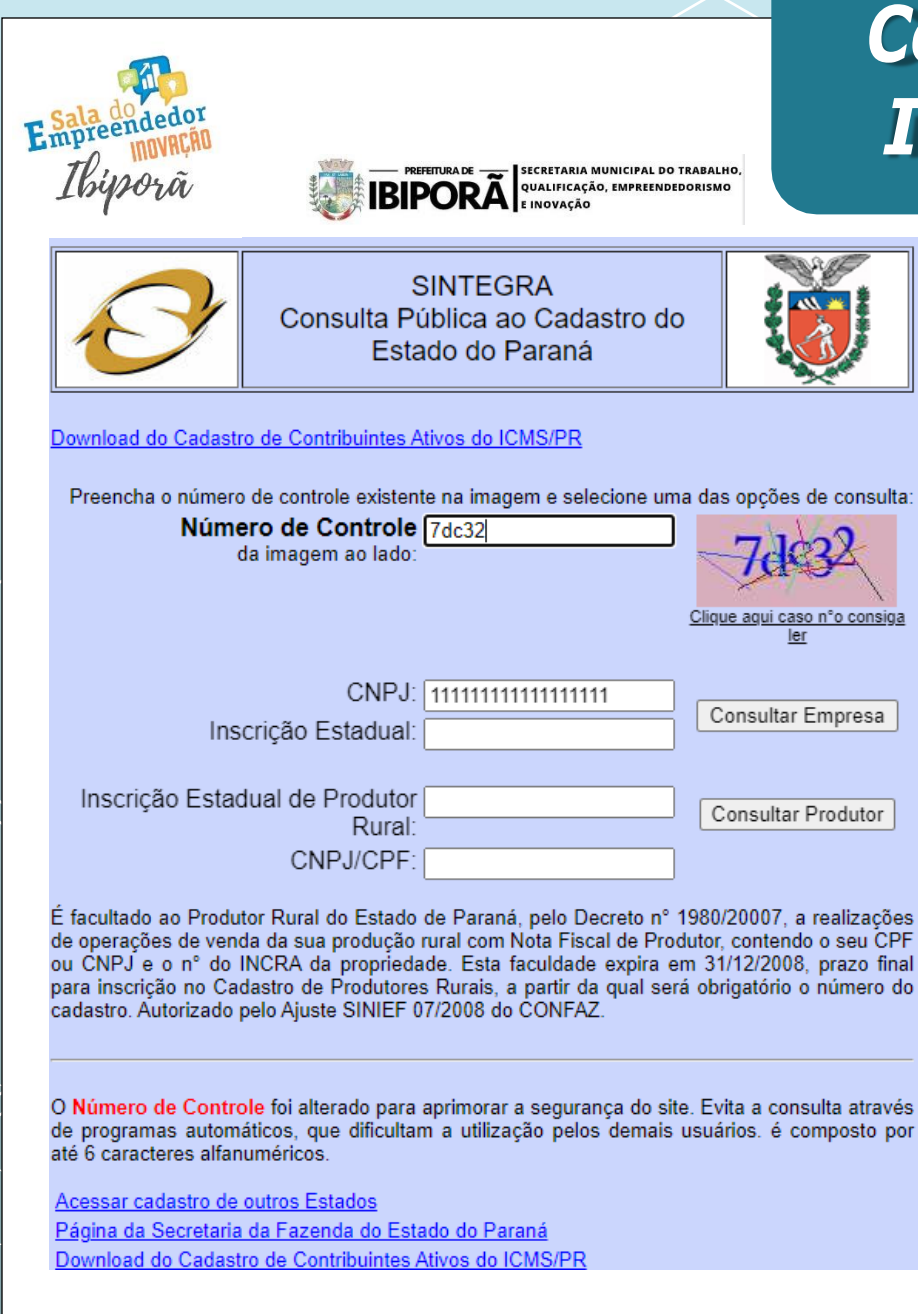

## Consultar e Emitir a Inscrição Estadual

Informar o CNPJ da empresa, os caracteres especiais e clicar em *"Consultar Empresa"*.

### SECRETARIA MUNICIPAL DO TRABALHO **IBIPORÃ** SINTEGRA Consulta Pública ao Cadastro do Estado do Paraná Data/Hora Host Cadastro atualizado até CELEPAR **IDENTIFICAÇÃO** a data da consulta 30/11/2022 - 17:33:33 Inscrição CNPJ: Estadual: Nome Empresarial: **ENDEREÇO** Logradouro: Complemento: Número: Bairro: Município: PONTA GROSSA UF: PR CEP: Telefone: E-mail:

### INFORMAÇÕES COMPLEMENTARES

| Atividade Econômica Principal: | 4930202 - TRANSPORTE RODOVIARIO DE CARGA,<br>EXCETO PRODUTOS PERIGOSOS E MUDANCAS,<br>INTERMUNICIPAL, INTERESTADUAL E<br>INTERNACIONAL |  |
|--------------------------------|----------------------------------------------------------------------------------------------------|--|
| Início das Atividades:         | 11/2022                                                                                                    |  |
| Situação Atual:                | HABILITADO - DESDE 11/2022                                                                                                    |  |
| Situação Cadastral:            | ATIVO - DESDE 11/2022                                                                                                    |  |
| Regime Tributário:             | SIMPLES NACIONAL / MEI - PRAZO NAO<br>APLICAVEL                                                                                        |  |
| SPED (EFD, NF-e, CT-e):        | Maiores informações clique aqui                                                                                                    |  |

A Inscrição Estadual vem informada no canto superior direito do documento.

Consultar e Emitir a

Inscrição Estadual

Esse documento pode ser impresso e guardado junto com os demais documentos da empresa.